## Controle de Materiais por Partida

O processo de controle de materiais por peça ou partida passou a filtrar o tipo de controle aplicado no material a fim de evitar inconsistências durante a geração da nota fiscal correspondente a operação.

## Versão do Linx ERP da Implementação

As modificações efetuadas no Linx ERP são válidas a partir do Service Pack 03.19.

## Como funciona

Para realizar o procedimento descrito a seguir, certifique-se de que o material a ser utilizado não possua movimentações, uma vez que quando houverem movimentações para o material não é permitido marcar a opção Peça Partida na tela 003008 - Materiais.

1. Selecione um determinado material na tela 003008 - Materiais e marque o check box Partida na guia Matéria-Prima, sub guia Controles Especiais;

| 1 🕄             | 4                   |                                    |                                               | 00300                  | 085PK - Materiais                                                                                                    |                                 |                                             |                                 | ~           | - 0     |      |
|-----------------|---------------------|------------------------------------|-----------------------------------------------|------------------------|----------------------------------------------------------------------------------------------------|---------------------------------|---------------------------------------------|---------------------------------|-------------|---------|------|
|                 | Materi              | al 01.04.00                        | 01                                            | Descriçã               | MATERIAL PEÇA                                                                                                    | PARTIDA                         |                                             |                                 |             |         |      |
| <u>M</u> atéria | a-Prima <u>C</u> or | nplemento F                        | Foto Material Obser                           | vação <u>F</u> orneceo | ção <u>F</u> ornecedores <u>T</u> amanhos Semi-Acabado Tributação MRP NVE                                                                                                    |                                 |                                             |                                 |             |         |      |
|                 | Grupo               | TECIDOS                            |                                               | $\sim$                 | Coleção PERMANENTE                                                                                                    |                                 |                                             |                                 |             |         |      |
|                 | Subgrupo            | INDIGO                             |                                               | $\sim$                 | Tipo do Material                                                                                                    | NACIONAL                        |                                             |                                 |             |         |      |
| Ref             | ferencia Base       |                                    |                                               |                        |                                                                                                    | De                              | esenho/Estamp                               | oa                              | ,           | î       |      |
|                 | Fabricante          | INDEFINIDO                         |                                               |                        | Griffe ···                                                                                                    |                                 | Previsão                                    | de Entre                        | ega/Dias 0  | ]       |      |
|                 | Condição Pg.        | 28 DIAS                            |                                               | $\sim$                 | Referencia Fabricante                                                                                                    |                                 |                                             |                                 |             |         |      |
| MT<br>Ex.:      | 2 Grosas = 2        | cha Técnica +<br>T +<br>88 Pç ÷ 14 | + Conversão<br>+ 1.00000<br>4 Fator Conversão | Unid.Auxiliar          | Partidas Provincial Provincial Provinci Provincial Provincial Provincial Provincial Provincial Prov | eças, Rolo<br>aída parcial<br>o | Variação po<br>Tamanho/La<br>Cód.Base Varia | or Tamanh<br>rgura 1.2<br>antes | 2           | ]       |      |
| e,              | Descr               | ição Cor                           | Variante/Desenho                              | Variante/Cor           | Descrição da                                                                                                    | Variante/Cor                    | ante/Cor Ref Fabricar                       |                                 | te/Cor Loca | lização | o su |
|                 | AMARELO             |                                    |                                               | AM000                  | AMARELO                                                                                                    |                                 |                                             |                                 |             |         |      |
| Σ               | AZUL                |                                    |                                               | AZ000                  | AZUL                                                                                                    |                                 |                                             |                                 |             |         |      |
| R               | BRANCO              |                                    |                                               | BC000                  | BRANCO                                                                                                    |                                 |                                             |                                 |             |         |      |
| ÷.              | CINZA               |                                    |                                               | CZ000                  | CINZA                                                                                                    |                                 |                                             |                                 |             |         |      |
|                 | MARROM<br>PRETO     |                                    |                                               | MRUUU                  | MARROM                                                                                                    |                                 |                                             |                                 |             |         |      |
|                 |                     |                                    |                                               | PRODU                  | PRETO                                                                                                    |                                 |                                             |                                 |             |         |      |
| -               | RUSA                |                                    |                                               | \$1001                 | SUTINHO                                                                                                    |                                 |                                             |                                 |             |         |      |
| -               | VERMELHO            |                                    |                                               | VR000                  | VERMELHO                                                                                                    |                                 |                                             |                                 |             |         |      |
| - 1             |                     |                                    |                                               |                        |                                                                                                    |                                 |                                             |                                 |             |         |      |

2. Acesse a tela 004002 - Compras de Matéria Prima e crie um pedido utilizando o material indicado com controle de partida na tela anterior;

| 🗈 🇱 🎾 🛛 0040025PK - Compras de Materia Prima 🛛 🗖 🗖 🗙 |                             |                |                          |                                             |                          |                                 |                           |              |              |  |  |
|------------------------------------------------------|-----------------------------|----------------|--------------------------|---------------------------------------------|--------------------------|---------------------------------|---------------------------|--------------|--------------|--|--|
| No. Pedido 02121                                     |                             |                | Fornecedor FORNECEDOR SP |                                             |                          | P001001                         |                           |              |              |  |  |
| Cabeçalh: <u>I</u> tens                              | <u>S</u> aldos <u>E</u> ntr | adas Devoluçõe | <u>H</u> istórico        | Có <u>p</u> ia / Ol                         | Cotações, S              | emi <u>A</u> cat Consu <u>m</u> | o: <u>F</u> orneced: Desp | oesas Assina | aturi Anexos |  |  |
| Condição Pgto                                        | 001 A VISTA VISTA           |                |                          | Ca                                          | dastramento              | 04/10/2019                      |                           | Emissão 0    | 4/10/2019    |  |  |
| Tipo de compra                                       | Nature                      | za Operação    | 200.01                   | Data Fat. Relativo ···                      |                          |                                 |                           |              |              |  |  |
| Ped. Fornecedor                                      |                             | Π              | po Operação              | 200 CON                                     | 200 COMPRA DE MERCADORIA |                                 |                           |              |              |  |  |
| Requerido Por                                        |                             | Variação a     | aceitavel (%)            | 0.00 🌲                                      |                          | ג 🗸                             |                           |              |              |  |  |
| Aprov./Reprov. Por                                   |                             | s              | tatus pedido             | APROVADO                                    |                          |                                 |                           |              |              |  |  |
| Transportadora                                       |                             | Statu          | is aprovação             | APROVADO Data Aprov./Reprov. 04/10/2019     |                          |                                 |                           |              |              |  |  |
| Filial Rateio 000042 FILIAL NFE INDUSTRIA            |                             |                |                          | 1 Frete POR CONTA DO DESTINATARIO/REMETENTE |                          |                                 |                           |              |              |  |  |
| Rateio Centro Custo 100 CO                           |                             | COMERCIAL IN   | TERNO 10                 | ¢                                           |                          |                                 |                           |              |              |  |  |
| Filiais                                              | Multipla                    | s entregas     | Entrega 04/              | 10/2019 Limi                                | te Entrega               | 04/10/2019                      |                           |              |              |  |  |
| Entregar FILIAL NEE INDUSTRIAL                       |                             |                |                          |                                             | Total Geral              |                                 |                           |              |              |  |  |
|                                                      |                             | τΔι            | ~                        |                                             | IPI/IVA                  | 0.                              | .00 Qtde. Tota            | al           | 5 000.000    |  |  |
|                                                      |                             |                |                          |                                             | 0.00                     | 0.000                           | 000 <u>Sub-Tota</u>       | al           | 14 015.050   |  |  |
| Saldo a entrega                                      | Encargo                     | 0.00           | 0.000                    | 000 <u>Tota</u>                             | <u>al</u>                | 14 0 15.050                     |                           |              |              |  |  |
| Quantidade                                           | 5000.000 V                  | /alor 14 0:    | 15.050                   |                                             |                          |                                 |                           |              |              |  |  |
|                                                      |                             |                |                          |                                             | esas                     | 0.00                            | Original +Despe           | sa           | 14015.05     |  |  |
|                                                      |                             |                |                          |                                             |                          |                                 |                           |              |              |  |  |

3. Ao gerar uma nota fiscal para o pedido a partir da tela 005104 - Entrada de Notas Fiscais de Materiais o Linx ERP identifica o controle de material indicado por partida e, na guia Peças/Partidas, será exibido somente a coluna Partida.

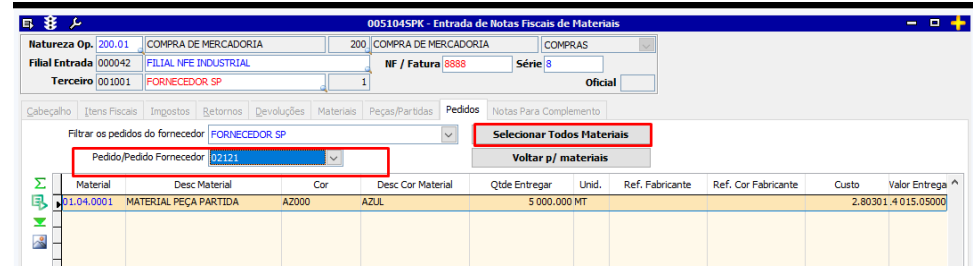

| s 🖇                                   | ېر           |                   |                                   | 0051045               | PK - Entrada de Notas | s Fiscais de Materiais |           |         |           |             | +          |  |  |
|---------------------------------------|--------------|-------------------|-----------------------------------|-----------------------|-----------------------|------------------------|-----------|---------|-----------|-------------|------------|--|--|
| Natureza Op. 200.01 COMPRA DE MERCADO |              |                   | ADORIA                            | 200 COMPRA            | DE MERCADORIA         | COMPRAS                |           |         |           |             |            |  |  |
| Filial Entrada 000042                 |              | FILIAL NEE INDUS  | TRIAL                             | NF/F                  | atura 8888            | Série 8                |           |         |           |             |            |  |  |
| Ten                                   | ceiro 001001 | FORNECEDOR SP     | FORNECEDOR SP 0ficial             |                       |                       |                        |           |         |           |             |            |  |  |
| <u>C</u> abeçalho                     | Itens Fisca  | is Impostos Retor | nos <u>D</u> evoluções <b>Mat</b> | teriais Peças/Part    | idas Pedidos Notas    | Para Complemento       |           |         |           |             |            |  |  |
| It                                    | em 001       | Material MA       | TERIAL PEÇA PARTIDA               |                       |                       |                        |           |         |           |             |            |  |  |
|                                       |              | Cor AZ            | JL                                | Impressão Etiqueta    |                       |                        |           |         |           |             |            |  |  |
| <b>-</b>                              | Partida      | Qtde              | Qtde Fornecedor                   | Fator de<br>Conversão | Qtde Aux.             | Perda                  | Gramatura | Largura | Impressão | Localização | Controle 🔨 |  |  |
| ▶ 5:                                  | 5            | 1 000.000         | 1000.000                          | 1.00000               | 1.000                 | 0.000                  | 0.000     | 1.20000 | Etiqueta  | 03          | 0          |  |  |
| ∠<br>                                 | ]            |                   |                                   |                       |                       |                        |           |         |           |             |            |  |  |
| -                                     |              |                   |                                   |                       |                       |                        |           |         |           |             |            |  |  |